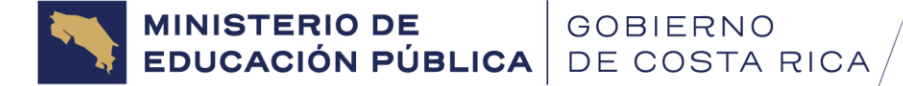

**Dirección de Gestión del Talento Humano** Departamento de Vinculación y Desarrollo Humano Unidad de Reclutamiento y Selección

## Instrucciones para realizar Consulta

- 1. Ingrese al Enlace CONSULTA TRANSITORIO IX (2DA ETAPA).xlsm
- 2. De Clic en la opción "Archivo

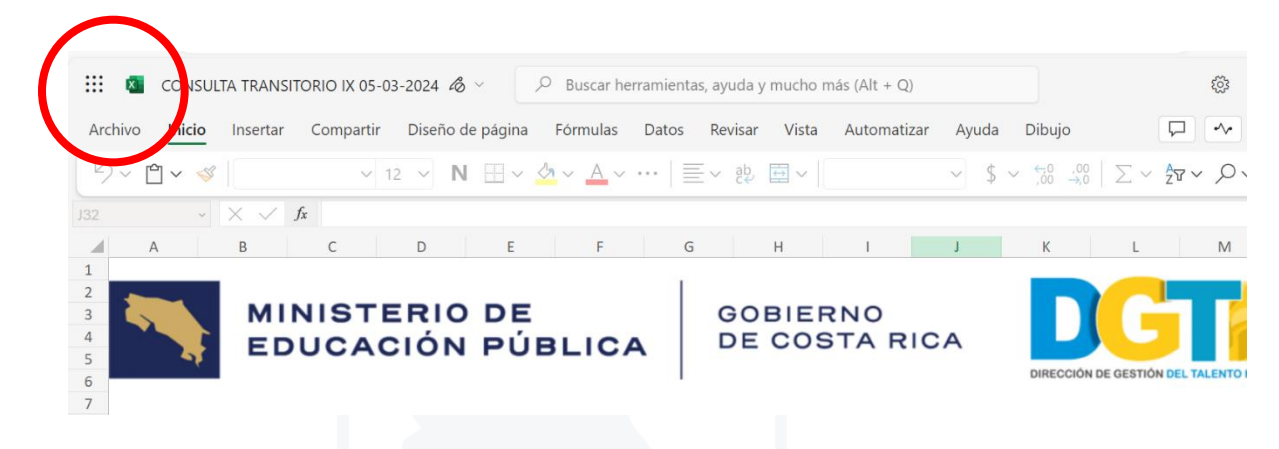

3. Seleccione la opción "Descargar como"

| C 🖞 https://adminmepcr-my.sharepoint.com/:x:/g/personal/merlyn_mena_orozco_mep_go_cr/EUV097IQKCVHrDJLUj7LmHABF0W |                                                                                    |              |  |  |  |
|----------------------------------------------------------------------------------------------------|------------------------------------------------------------------------------------|--------------|--|--|--|
| \ominus Cerrar                                                                                                   | Guardar como                                                                       | ruda Dibujo  |  |  |  |
| nicio                                                                                                    | Guardar una copia<br>Guarda una copia de este libro en línea.                      | \$ ~ (70 ,00 |  |  |  |
| 🗋 Nuevo                                                                                                    |                                                                                    |              |  |  |  |
| 🗁 Abrir                                                                                                    | Compartir                                                                          | К            |  |  |  |
| B Obtener<br>complementos                                                                                        | Compartir con otras personas<br>Invite a otras personas a ver o editar este libro. |              |  |  |  |
| Guardar como                                                                                                    | Copiar vínculo a este libro<br>Cree un vínculo para ver o editar este libro.       | DIRECCIÓN DE |  |  |  |

4. En descargas de clic en "Abrir Archivo", tal y como muestra la ventana emergente o bien vaya a la carpeta de descargas de su computadora

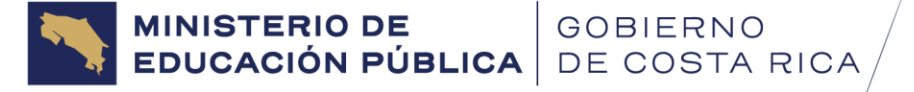

**Dirección de Gestión del Talento Humano** Departamento de Vinculación y Desarrollo Humano Unidad de Reclutamiento y Selección

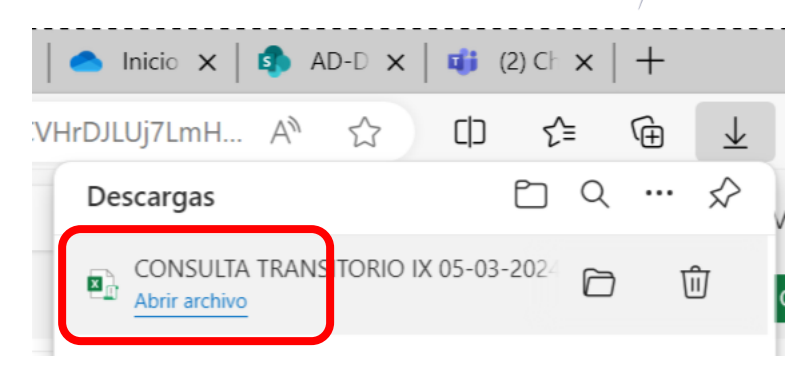

5. Posteriormente de clic en el botón "Habilitar Edición"

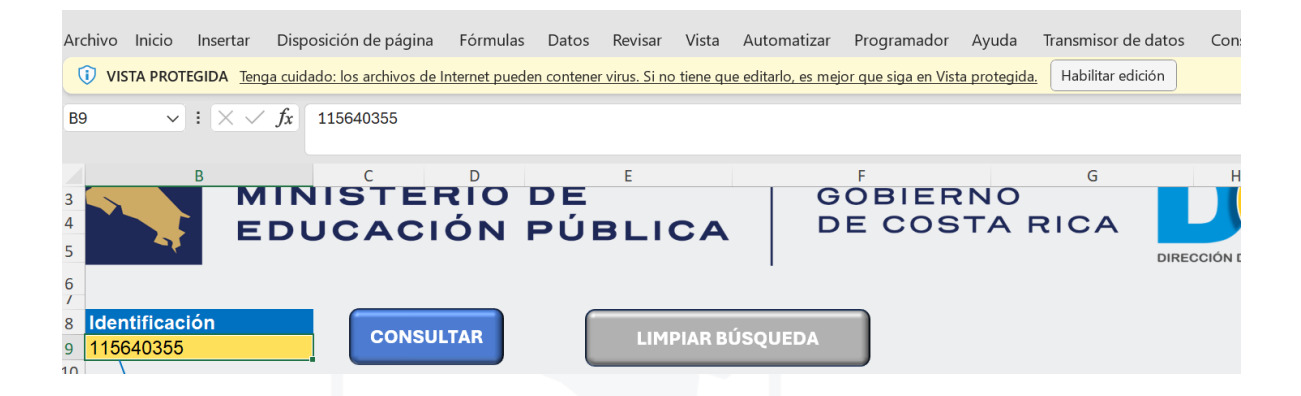

- 6. Archivo, "Guardar como"
  - En el cuadro emergente seleccione en tipo de archivo "Libro de Excel habilitado para macros".

Ver las siguientes imágenes de referencia:

| 1 |         | ONSUL | .TA TRANSI | TORIO IX 05-0 | 3-2024 | <i>1</i> 8 ~ |
|---|---------|-------|------------|---------------|--------|--------------|
| ( | Archivo | Incio | Insertar   | Compartir     | Dise   | ño de página |
| 1 | 5~1     |       |            | ~ 1           | 2 ~    | N 🖽 ~        |

MINISTERIO DE GOBIERNO EDUCACIÓN PÚBLICA GOBIERNO

|           | CONSULTA TRAI | NSITORIO IX 05-03-2024 • Guardado en Este PC | III                                            | Glenda Arce Vargas 👂 🔗 ? — O 🗙 |
|-----------|---------------|----------------------------------------------|------------------------------------------------|--------------------------------|
|           | $\odot$       | Guardar como                                 |                                                |                                |
|           | û Inicio      | (L) Recientes                                | ↑ 🗁 Descargas                                  |                                |
|           | 🗋 Nuevo       | <u> </u>                                     | CONSULTA TRANSITORIO IX 05-03-2024             |                                |
|           |               | Ministerio de Educación                      | Libro de Excel habilitado para macros (*.xlsm) | ~                              |
|           | 🗁 Abrir       | OneDrive - Ministerio de                     | No compatible                                  | - 🖓 Guardar                    |
|           | BB Obtener    | glenda.arce.vargas@mep.go.cr                 | No se admiten etiquetas de confidencialidad.   |                                |
|           | complementos  | Sitios: Ministerio de Educa                  | Más opciones                                   |                                |
| $\square$ | Información   | glenda.arce.vargas@mep.go.cr                 |                                                |                                |
|           | Guardar       | Otras bicaciones                             |                                                |                                |
|           |               |                                              | Nombre 1                                       | Fecha de modificación          |
|           | Guardar como  |                                              |                                                |                                |
|           | Imprimir      | Agregar un sitio                             |                                                | î                              |

| Nombre de archivo:<br>Tipo: |  | CONSULTA TRANSITORIO IX 05-03-2024    |  |  |
|-----------------------------|--|---------------------------------------|--|--|
|                             |  | Libro de Excel habilitado para macros |  |  |

En caso de que emerja el siguiente mensaje, favor marcar la opción "SI"

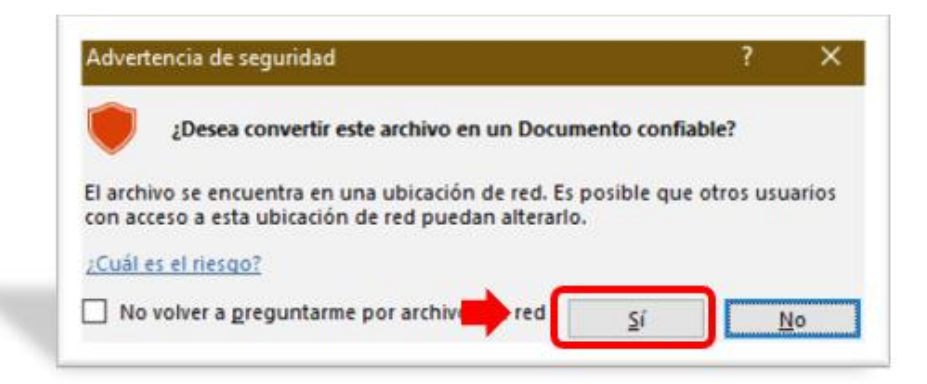